## ЛАБОРАТОРНАЯ РАБОТА 4

## ТЕХНОЛОГИЯ ОБРАБОТКИ ТЕКСТОВОЙ ИНФОРМАЦИИ ТЕКСТОВЫЙ ПРОЦЕССОР MICROSOFT WORD

- Открыть приложение Microsoft Word и создать титульный лист по следующим правилам. Параметры страницы:
  - Ориентация книжная,
  - Поля: левое 3 см; остальные 1 см.
  - Шрифт всего текста **Times New Roman**,
  - Начертание полужирное,
  - Межстрочный интервал одинарный,
  - Абзацы без отступов и красной строки.

С первой строки по центру в различных строках прописными буквами (высота шрифта – 14):

Министерство образования Республики Беларусь Учреждение образования «Брестский государственный университет имени А.С.Пушкина»

Кафедра методики преподавания физико-математических дисциплин

В 22-ой строке по центру прописными буквами (высота шрифта – 20):

Лабораторная работа № 4

В следующих двух строках по центру (высота шрифта – 16):

по курсу

«Основы информационных технологий»

Начиная со строки 27 параметры абзаца: отступ слева – 9 см, выравнивание – по левому краю.

В следующих строках (высота шрифта – 14):

Выполнил(а)

студент(ка) группы

Фамилия Имя Отчество (без сокращений)

Проверил преподаватель

Ниже (высота строки – 14) – три подчеркивающих линии:

Под линиями подписи (высота шрифта – 8) –

## ФИО преподавателя, подпись, дата.

Внизу страницы по центру листа в абзаце без отступов (высота строки – 16):

г. Брест, 2020

- 2. Результат сохранить в свою папку под названием ТИТУЛЬНЫЙ ЛИСТ.doc.
- 3. Открыть документ ТЕКСТ.doc
- 4. Отформатировать его в соответствии со следующими требованиями:

Требования к тексту:

- текстовый редактор Microsoft Word;
- шрифт Times New Roman, 14 pt;
- поля: верхнее 35 мм, правое 25 мм, левое 25 мм, нижнее 25 мм; абзацный отступ 1,25 см; межстрочный интервал – одинарный;
- висячая строка не допускается;
- на первой строке прописными буквами инициалы и фамилия автора (авторов), шрифт полужирный;
- название учреждения в сокращении, в скобках город, страна;
- пустая строка;
- название доклада (без знаков переноса, шрифт полужирный, прописные буквы);
- каждая из перечисленных выше строк с абзацного отступа, с выравниванием по левому краю и без точки в конце;
- пустая строка;
- с абзацного отступа (1,25 см) текст доклада с выравниванием по ширине. После пропуска строки слова «СПИСОК ИСТОЧНИКОВ» (прописные, от центра без абзацного отступа) и далее список использованной литературы в порядке цитирования (в случае отсутствия ссылок в тексте <u>литературу не указывать</u>). Сведения по каждому источнику печатать с абзацного отступа и оформлять по ГОСТ 7.1-2003 (с указанием количества страниц в источнике). Ссылки на литературу даются в тексте в квадратных скобках. Таблицы и рисунки должны быть четкими и только в черно-белом исполнении (шрифт текста не менее 12 pt), причем иллюстрации внутри единого объекта «Рисунок MS Word», которые нумеруются и подписываются средствами MS Word. Все формулы и символы набираются только <u>с использованием встроенного редактора формул Microsoft Equation</u> текстового редактора MS Word.
  - 5. На последнем листе вставить оглавление средствами редактора.
  - 6. Приложение 1 и Приложение 2 разместить на листе альбомной ориентации.
  - 7. На листе Приложение 2 вставить подложку с текстом «Таблица».
  - 8. В статьях, содержащих формулы, проверить, чтобы все формулы были введены с использованием встроенного редактора формул Microsoft Equation.
  - 9. В данный документ вставить колонтитул на нечетных страницах с указанием своей фамилии, а на нечетных изменяющуюся текущую дату.
  - 10.Сохранить текстовый документ.
  - 11.Откройте папку текст 2.
  - 12.Скопируйте содержимое текстового файла preamble.txt в новый документ.

- 13.Отредактируйте скопированный текст в соответствии с требованиями: левый отступ 0 см; правый отступ 15,5 см; красная строка 1 см; одинарный междустрочный интервал; перед абзацами и после них отступов нет; выравнивание по ширине; размер символов 12 пт; шрифт «Times New Roman»; начертание обычное; цвет символов черный.
- 14. Исправьте ошибки, которые подчеркнуты красной волнистой чертой, или пропустите те подчеркнутые слова, в которых, по вашему мнению, нет ошибок.
- 15.Обратите внимание, что в начале текста вы должны использовать нумерованный список.
- 16.Установить буквицу в первом абзаце высотой в 4 строки. Шрифт Mistral.
- 17.Вставьте картинки в текстовый документ, установите обтекание.
- 18.Создать подложку с текстом «Математика».
- 19.Создать верхний колонтитул ФИО и группа и выровнять его по правому краю.
- 20.Заголовок текста оформить в виде WORDART.
- 21.Установить рамку на странице в виде пунктира красного цвета толщиной 3 пт.;
- 22. Установить Фон в виде Текстуры «Букет».
- 23.Озаглавить текст.
- 24.Сохранить файл.
- 25.Используя текст файла Исходник\_word.docx создать текст в соответствии с образцом (смотри файл задание\_WORD.jpg). Сохранить текстовый документ.
- 26.Создать средствами текстового редактора оглавление, имеющее гиперссылки на три документа и сохранить его.